# Cas de synthèse 2

|              | Soléau                                                                                          |
|--------------|-------------------------------------------------------------------------------------------------|
|              | Tableau de donnée                                                                               |
| Savoir-faire | Tableau croisé dynamique                                                                        |
|              | Tableau d'amortissement d'emprunt                                                               |
| Pré-requis   | Savoir programmer des formules de calcul et des tableaux de données                             |
| Supports     | • Dossier <b>Ligne de vue</b> sur la clé USB ou dans l'espace élève du disque dur ou du serveur |
| Durée        | • 3 heures 20                                                                                   |

La société Soléau a été créée en 1996 par Monsieur **Guichonnet**. Elle commercialise et installe des piscines en béton armé. Elle emploie 15 salariés. Les caractéristiques de la société sont les suivantes :

- Statut : SA au capital de 77 000 €.
- Siège social : 56 rue de la Plaine 38000 Grenoble
- Tél. : 04 76 78 45 12 Fax : 04 76 78 45 13
- Mel : info@soleau.fr Site : www.soleau.fr
- SIRET : 46255056545137 APE/NAF : 9225N

## Dossier 1 (30 minutes)

1 - Monsieur Guichonnet vous demande de saisir dans un tableau la liste des piscines installées au cours des années 2007 et 2008.

Automatiser la saisie des départements par une liste déroulante avec les noms suivants : Isère, Savoie, Vaucluse, Drôme et Rhône

Faire un contrôle des doublons et les supprimer en cas de besoin

Attribuer un format monétaire sans décimale aux données numériques

- 2 Monsieur Guichonnet souhaite connaître :
  - le pourcentage de marge par piscine
  - le Chiffre d'affaires total HT
  - la marge totale
  - le pourcentage de marge moyen
- 3 Monsieur Guichonnet souhaite avoir sous forme de tableaux les impressions suivantes :
  - les données totales
  - les données de 2007
  - les données de 2008
  - les données par département toutes années confondues avec les sous totaux par département
- 4 Sauvegarder le classeur dans le dossier Soléau sous le nom : Liste des ventes

| Année | Mois     | Département | Ville         | Prix HT | Marges |
|-------|----------|-------------|---------------|---------|--------|
| 2007  | janvier  | Drôme       | Valence       | 15400   | 6600   |
| 2007  | janvier  | Drôme       | Montélimar    | 18200   | 8200   |
| 2007  | février  | Savoie      | Chambéry      | 9500    | 4100   |
| 2007  | février  | Isère       | Grenoble      | 14300   | 6200   |
| 2007  | mars     | lsère       | Grenoble      | 21000   | 8700   |
| 2007  | mars     | Isère       | Villefontaine | 19000   | 8170   |
| 2007  | mars     | Rhône       | Lyon          | 33400   | 14300  |
| 2007  | avril    | Rhône       | Lyon          | 8700    | 4200   |
| 2007  | avril    | Drôme       | loriol        | 12400   | 5330   |
| 2007  | avril    | lsère       | Roussillon    | 13500   | 5807   |
| 2007  | mai      | Vaucluse    | Avignon       | 14800   | 6487   |
| 2007  | mai      | Drôme       | Valence       | 10900   | 4863   |
| 2007  | mai      | Vaucluse    | Gigondas      | 18600   | 8100   |
| 2007  | mai      | Vaucluse    | Avignon       | 14800   | 6487   |
| 2007  | juin     | Drôme       | Montélimar    | 42000   | 19300  |
| 2007  | juin     | Isère       | Uriage        | 31000   | 13000  |
| 2007  | juillet  | Isère       | Grenoble      | 26000   | 12180  |
| 2007  | sept     | Savoie      | Courchevel    | 24500   | 9230   |
| 2007  | sept     | Drôme       | Loriol        | 19400   | 8210   |
| 2007  | sept     | Vaucluse    | Gordes        | 15600   | 6642   |
| 2007  | octobre  | Isère       | Uriage        | 8900    | 3480   |
| 2007  | octobre  | Isère       | Roussillon    | 12300   | 5200   |
| 2007  | octobre  | Drôme       | Montélimar    | 14500   | 6234   |
| 2007  | Novembre | Vaucluse    | Gigondas      | 21000   | 9039   |
| 2007  | Novembre | Rhône       | Givors        | 16700   | 7210   |
| 2007  | Novembre | Rhône       | Genas         | 13200   | 5800   |
| 2007  | décembre | Vaucluse    | Avignon       | 59000   | 4890   |
| 2008  | janvier  | Vaucluse    | Cavaillon     | 24600   | 11870  |
| 2008  | janvier  | Drôme       | Montélimar    | 18000   | 7740   |
| 2008  | janvier  | Drôme       | Valence       | 16400   | 7210   |
| 2008  | février  | Isère       | Beaurepaire   | 15900   | 4857   |
| 2008  | février  | Isère       | Grenoble      | 11700   | 4100   |
| 2008  | mars     | Savoie      | Val d'Isère   | 16000   | 6987   |
| 2008  | avril    | Rhône       | Villeurbanne  | 15800   | 6810   |
| 2008  | avril    | Isère       | Grenoble      | 13400   | 5740   |
| 2008  | mai      | Savoie      | Albertville   | 16800   | 7863   |
| 2008  | juin     | Drôme       | Montélimar    | 19400   | 8410   |
| 2008  | juin     | Vaucluse    | Avignon       | 24300   | 9020   |
| 2008  | juin     | Rhône       | Beaujeu       | 28000   | 11456  |
| 2008  | juillet  | Rhône       | Beaujeu       | 32000   | 12765  |
| 2008  | juillet  | Isère       | Beaurepaire   | 20300   | 9587   |
| 2008  | sept     | Drôme       | Valence       | 21000   | 8932   |
| 2008  | sept     | Vaucluse    | Gordes        | 14000   | 6078   |
| 2008  | octobre  | Savoie      | Albertville   | 16500   | 8200   |
| 2008  | Novembre | Savoie      | Chambéry      | 12300   | 5200   |
| 2008  | Novembre | lsère       | Grenoble      | 17800   | 7836   |
| 2008  | décembre | lsère       | Grenoble      | 12400   | 5365   |
| 2008  | décembre | lsère       | Beaurepaire   | 24600   | 11450  |
| 2008  | décembre | Vaucluse    | Carpentras    | 28000   | 1325   |

```
Dossier 2
```

Tableau croisé dynamique (40 minutes)

Monsieur Guichonnet souhaite une analyse plus fine des informations.

Il vous demande de lui éditer à l'aide des fonctions de tableaux et de graphiques croisés dynamiques les informations suivantes :

Pour vous aider nous vous remettons les états et les graphiques à éditer

- Le chiffre d'affaires par département et par année
- Le graphique de comparaison des ventes de 2007 et 2008 par département

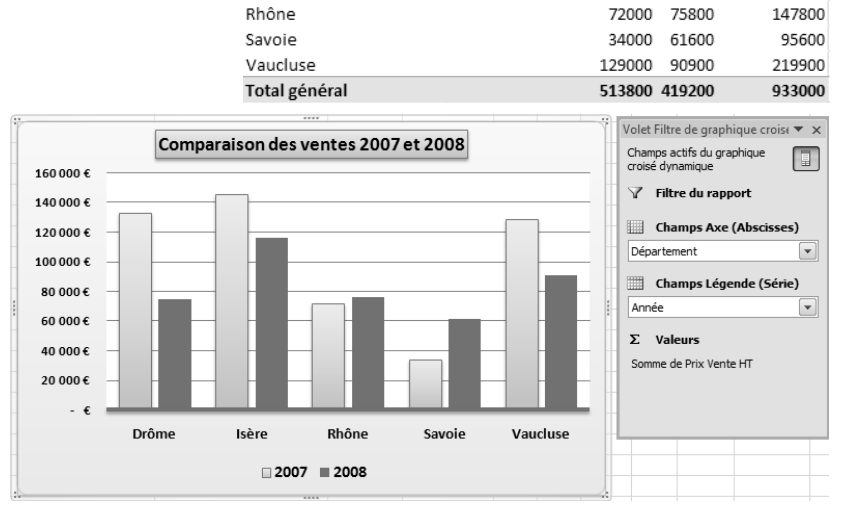

Somme de Prix Vente HT Étiquettes de colonnes 💌

2007 2008 Total général

207600 262100

132800 74800

146000 116100

Étiquettes de lignes 🛛 💌

Drôme

Isère

• Le chiffre d'affaires par ville et par année

#### Somme de Prix Vente HT Étiquettes de colonnes 💌

| Somme de Prix Vente HT Etit | uettes de colonnes 🕐 |        |               |
|-----------------------------|----------------------|--------|---------------|
| Étiquettes de lignes 🛛 💌    | 2007                 | 2008   | Total général |
| Albertville                 |                      | 33300  | 33300         |
| Avignon                     | 73800                | 24300  | 98100         |
| Beaujeu                     |                      | 60000  | 60000         |
| Beaurepaire                 |                      | 60800  | 60800         |
| Carpentras                  |                      | 28000  | 28000         |
| Cavaillon                   |                      | 24600  | 24600         |
| Chambéry                    | 9500                 | 12300  | 21800         |
| Courchevel                  | 24500                |        | 24500         |
| Genas                       | 13200                |        | 13200         |
| Gigondas                    | 39600                |        | 39600         |
| Givors                      | 16700                |        | 16700         |
| Gordes                      | 15600                | 14000  | 29600         |
| Grenoble                    | 61300                | 55300  | 116600        |
| oriol                       | 31800                |        | 31800         |
| Lyon                        | 42100                |        | 42100         |
| Montélimar                  | 74700                | 37400  | 112100        |
| Roussillon                  | 25800                |        | 25800         |
| Uriage                      | 39900                |        | 39900         |
| Val d'Isère                 |                      | 16000  | 16000         |
| Valence                     | 26300                | 37400  | 63700         |
| Villefontaine               | 19000                |        | 19000         |
| Villeurbanne                |                      | 15800  | 15800         |
| Total général               | 513800               | 419200 | 933000        |
|                             |                      |        |               |

• Le chiffre d'affaires par mois et par département

| somme de Prix Vente  | ні | Etiquettes de colonnes |       |       |        |          |       |         |
|----------------------|----|------------------------|-------|-------|--------|----------|-------|---------|
| Étiquettes de lignes |    | Drôme                  | Isère | Rhône | Savoie | Vaucluse | Total | général |

| janvier       | 68000  |        |        |       | 24600  | 92600  |
|---------------|--------|--------|--------|-------|--------|--------|
| février       |        | 41900  |        | 9500  |        | 51400  |
| mars          |        | 40000  | 33400  | 16000 |        | 89400  |
| avril         | 12400  | 26900  | 24500  |       |        | 63800  |
| mai           | 10900  |        |        | 16800 | 33400  | 61100  |
| juin          | 61400  | 31000  | 28000  |       | 24300  | 144700 |
| juillet       |        | 46300  | 32000  |       |        | 78300  |
| octobre       | 14500  | 21200  |        | 16500 |        | 52200  |
| Novembre      |        | 17800  | 29900  | 12300 | 21000  | 81000  |
| décembre      |        | 37000  |        |       | 87000  | 124000 |
| sept          | 40400  |        |        | 24500 | 29600  | 94500  |
| Total général | 207600 | 262100 | 147800 | 95600 | 219900 | 933000 |
|               |        |        |        |       |        |        |

 $<sup>\</sup>bigcirc$ 

#### • Le nombre de contrats par mois

Pour obtenir les nombres à la place des chiffres d'affaires, cliquer le bouton déroulant de la zone **Somme Valeur** en bas à droit, – **Paramètres des champs de valeurs...** puis sélectionner l'option **Nombre** 

| Nombre de Prix Vente HT Étiquettes | s de colonnes 💌 |      |               |
|------------------------------------|-----------------|------|---------------|
| Étiquettes de lignes 🛛 💌           | 2007            | 2008 | Total général |
| janvier                            | 2               | 3    | 5             |
| février                            | 2               | 2    | 4             |
| mars                               | 3               | 1    | 4             |
| avril                              | 3               | 2    | 5             |
| mai                                | 3               | 1    | 4             |
| juin                               | 2               | 3    | 5             |
| juillet                            | 1               | 2    | 3             |
| octobre                            | 3               | 1    | 4             |
| Novembre                           | 3               | 2    | 5             |
| décembre                           | 1               | 3    | 4             |
| sept                               | 3               | 2    | 5             |
| Total général                      | 26              | 22   | 48            |

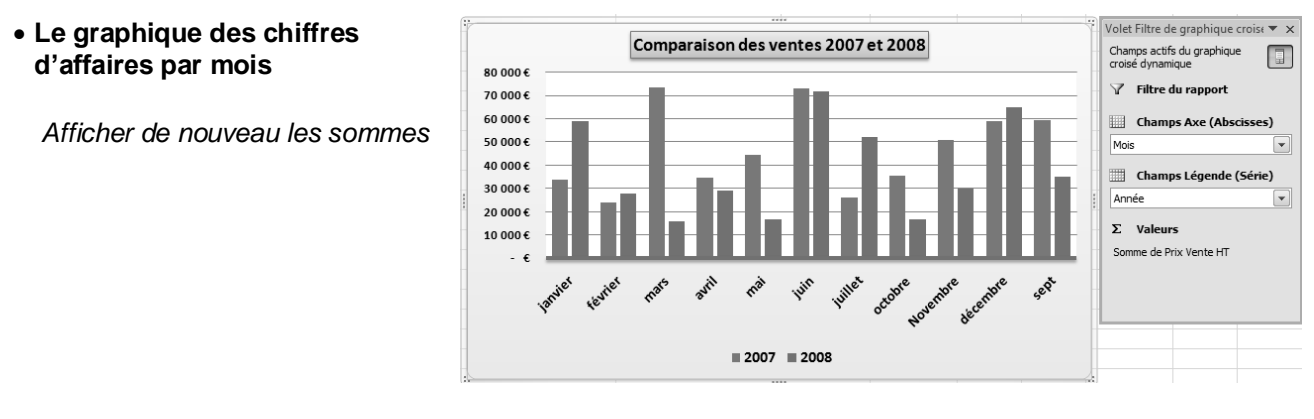

## Dossier 3 Prêt bancaire (45 minutes)

M. Guichonnet envisage de recourir à un prêt bancaire pour acheter un véhicule utilitaire. Le montant du prêt sera de 45 000 euros, au taux de 6.3 % sur 48 mois. Il vous demande de lui présenter le tableau du prêt.

#### - Concevoir le tableau d'amortissement d'emprunt suivant :

|                                           | A                 | В                        | С       | D             | E          | F                         |  |  |  |  |
|-------------------------------------------|-------------------|--------------------------|---------|---------------|------------|---------------------------|--|--|--|--|
| 1                                         | Tableau d'emprunt |                          |         |               |            |                           |  |  |  |  |
| 2                                         | Capital :         |                          |         |               |            |                           |  |  |  |  |
| 3                                         | Taux              |                          |         |               |            |                           |  |  |  |  |
| 4                                         | Durée             |                          |         |               |            |                           |  |  |  |  |
| 5                                         | Mensualité        |                          |         |               |            |                           |  |  |  |  |
| 6                                         |                   |                          |         |               |            |                           |  |  |  |  |
| 7                                         | Périodes          | Capital<br>Début période | Intérêt | Amortissement | Mensualité | Capital<br>fin de période |  |  |  |  |
| 1                                         |                   |                          |         |               |            |                           |  |  |  |  |
| 8                                         |                   |                          |         |               |            |                           |  |  |  |  |
| 7<br>8<br>9                               |                   |                          |         |               |            |                           |  |  |  |  |
| 7<br>8<br>9<br>10                         |                   |                          |         |               |            |                           |  |  |  |  |
| 7<br>8<br>9<br>10<br>11                   |                   |                          |         |               |            |                           |  |  |  |  |
| 7<br>8<br>9<br>10<br>11<br>12             |                   |                          |         |               |            |                           |  |  |  |  |
| 7<br>8<br>9<br>10<br>11<br>12<br>13       |                   |                          |         |               |            |                           |  |  |  |  |
| 7<br>8<br>9<br>10<br>11<br>12<br>13<br>14 |                   |                          |         |               |            |                           |  |  |  |  |

- Programmer le tableau d'amortissement du prêt

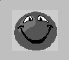

La mensualité doit être de **1063,03 €** 

- Imprimer le tableau complet
- Imprimer les formules de calcul des 5 premières lignes
- Sauvegarder le classeur sous le nom Prêt bancaire dans le dossier Soléau

**Promotion (45 minutes)** 

Monsieur Guichonnet va participer au salon de la piscine du 14 aux 17 février à Eurexpo Lyon,

- Des réductions significatives seront accordées sur certains modèles pour relancer l'activité après une année 2008 en demi-teinte.
- Les prix seront baissés de 10 % sur les modèles de la gamme Premium et de 20 % sur modèles de la gamme Access

Il vous demande de réaliser les tâches de mettre en forme ces données et de calculer les prix avec promotion.

| Tarifs salon de la piscine |                |                         |                 |  |  |  |
|----------------------------|----------------|-------------------------|-----------------|--|--|--|
| Gammes                     | Modèles        | Prix TTC Hors promotion | Tarif Promotion |  |  |  |
| Access                     | Santorin 4*6   | 4550                    |                 |  |  |  |
| Access                     | Santorin 5*8   | 5460                    |                 |  |  |  |
| Access                     | Santorin 6*10  | 6552                    |                 |  |  |  |
| Access                     | Majorque 4*6   | 5280                    |                 |  |  |  |
| Access                     | Majorque 5*8   | 6336                    |                 |  |  |  |
| Access                     | Majorque 6*10  | 7603                    |                 |  |  |  |
| Premium                    | Tinos 4*6      | 6200                    |                 |  |  |  |
| Premium                    | Tinos 5*8      | 7440                    |                 |  |  |  |
| Premium                    | Tinos 6*10     | 8928                    |                 |  |  |  |
| Premium                    | Tinos 7*12     | 10713                   |                 |  |  |  |
| Premium                    | Falassarna 4*6 | 6800                    |                 |  |  |  |
| Premium                    | Falassarna 4*7 | 8160                    |                 |  |  |  |
| Premium                    | Falassarna 4*8 | 9792                    |                 |  |  |  |
| Premium                    | Ibiza 4*6      | 7350                    |                 |  |  |  |
| Premium                    | Ibiza 5*8      | 8820                    |                 |  |  |  |
| Premium                    | Ibiza 6*10     | 10584                   |                 |  |  |  |

### - Programmer les formules de calcul en utilisant une fonction conditionnelle.

Attention les prix doivent être arrondis à un montant entier. Pour cela utiliser la fonction =ENT() qui arrondi le prix à l'entier le plus proche. (Il est possible d'imbriquer une fonction =SI dans une fonction =ENT ou =ARRONDI de la façon suivante =ENT(SI(condition;faire;sinon))

- Imprimer le tableau ainsi que les formules
- 3 Sauvegarder le classeur sous le nom tarifs Salon de la piscine
- 4 Concevoir une affichette publicitaire au format A4 annonçant les promotions du 14 au 17 février lors du Salon de la Piscine à Eurexpo Lyon.

Vous attirerez l'attention sur le fait :

- qu'une remise exceptionnelle de 15 % sera accordée à tout acheteur sur les accessoires de piscine qui seront achetés en même temps que la piscine (Pompes, filtres, escalier...).
- Que les nouveaux et anciens clients peuvent bénéficient d'une remise de 20 % sur les système de sécurité destiné à mettre leur piscine en conformité avec la loi concernant la sécurité des piscines.

(Ce travail peut être réalisé sur Word ou Publisher)

Dossier 5 Diaporama PowerPoint (40 minutes)

Monsieur Guichonnet vous demande de concevoir un diaporama destiné à informer les clients du magasin de la participation de la société au Salon de la piscine et des promotions qui sont faites à cette occasion

Concevoir les diapositives suivantes :

Diapositive 1 : Diapositive d'accueil et de bienvenue dans le magasin

Diapositive 2 : Annonce du salon de la piscine

Diapositive 3 : Annonce de la semaine de promotion

Diapositive 4 : Tarifs promotionnel sur les Piscines de la gamme Access

Diapositive 5 : Tarifs promotionnel sur les Piscines de la gamme Premium

Diapositive 6 : Tarifs promotionnel sur les Accessoires

Diapositive 7 : Promotion sur les systèmes de sécurité pour les anciens clients

Diapositive 8 : Slogan destiné à inciter les gens à profiter de cette occasion pour réaliser leurs achats